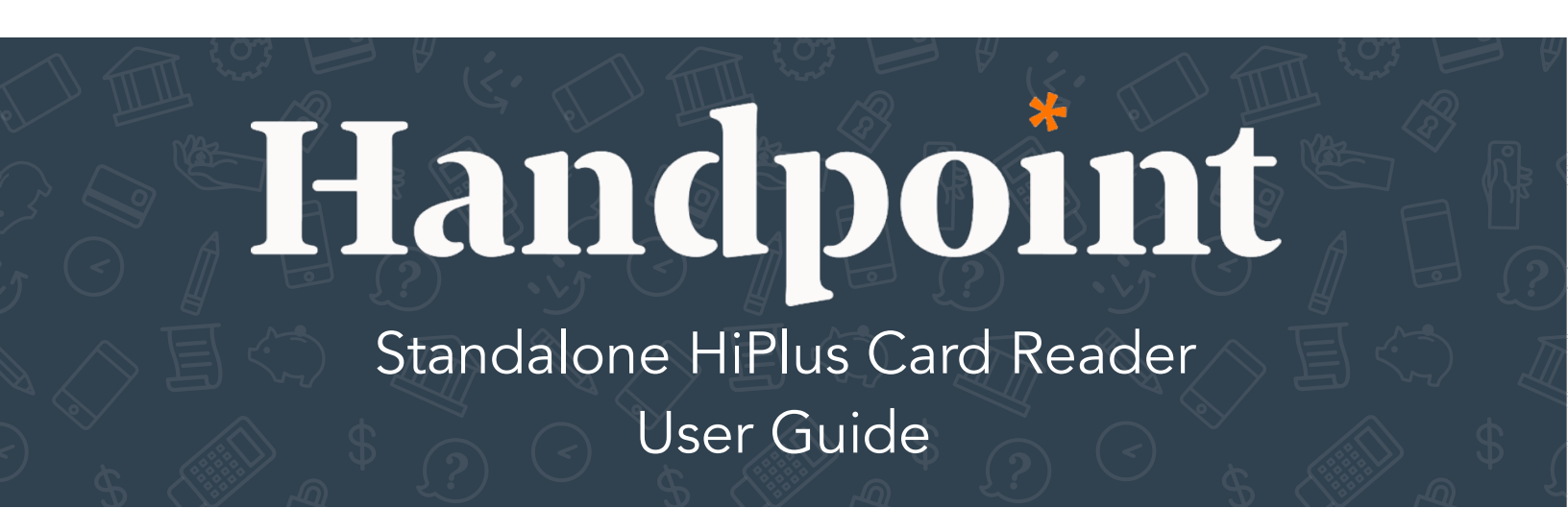

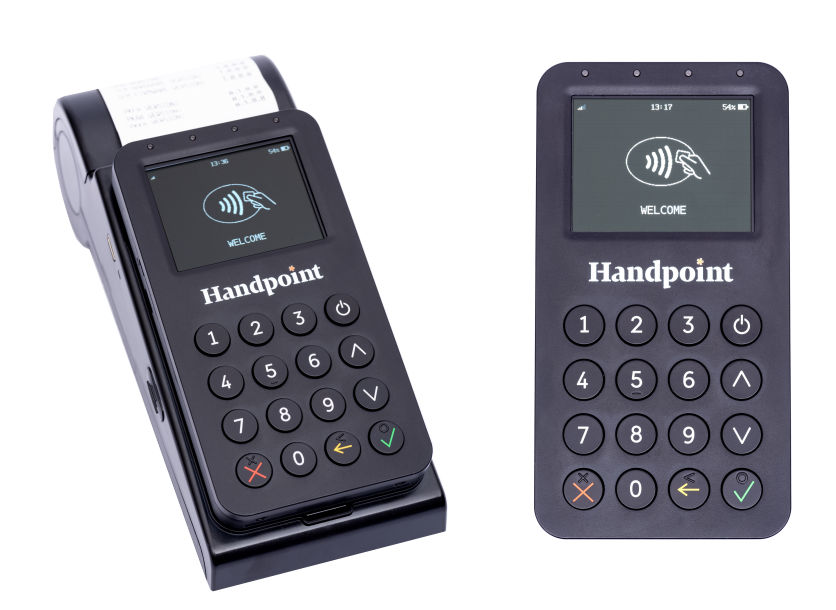

# HiPlus Card Reader User Guide

# CONTENTS

| 7 |
|---|
| 8 |
| 0 |
| 1 |
| 2 |
|   |

# 1. QUICK GETTING STARTED GUIDE

This guide will help you get to know your HiPlus card reader and make your first transaction as a standalone payment terminal.

# 1.1. WHAT'S IN THE BOX?

When you receive the box, check if the Handpoint seal is still intact. It should show you if someone has opened the box before you. Inside the box you should find your HiPlus card reader and a USB type-C connector. Depending on your specification, you may also have included a nano SIM card.

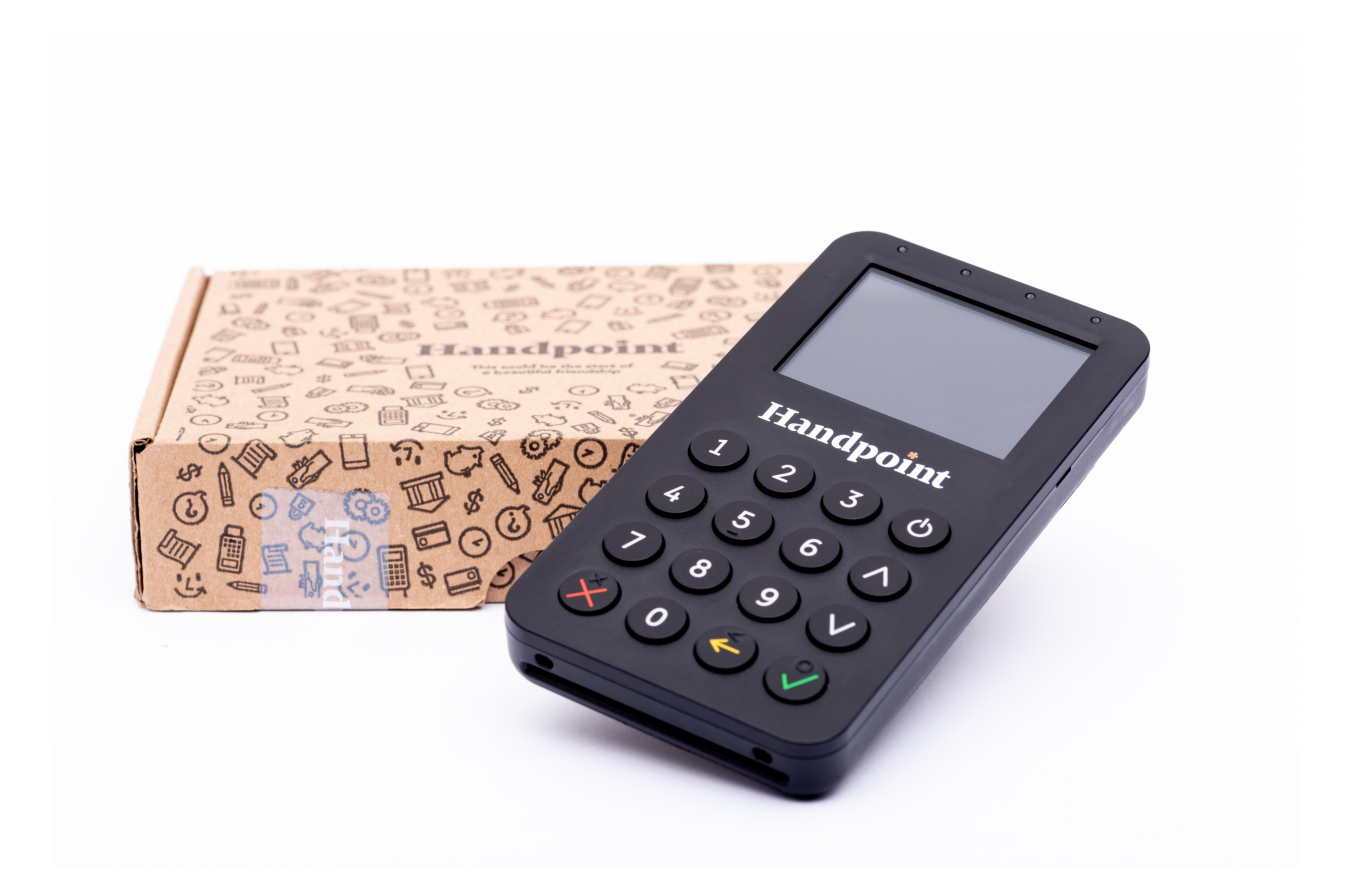

# 1.2. GETTING TO KNOW YOUR HIPLUS CARD READER

Here is your HiPlus card reader from all angles. The table below describes what you see.

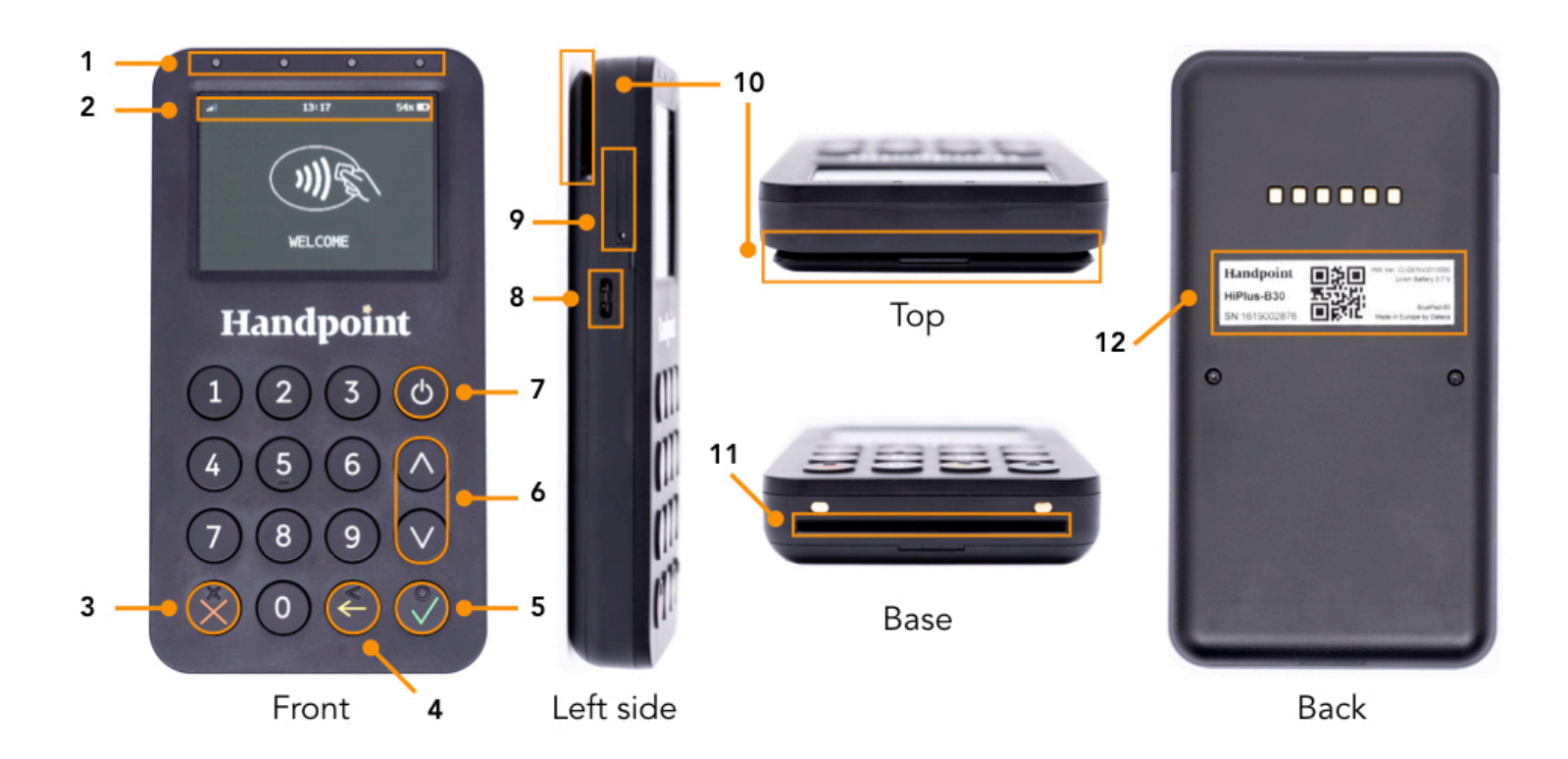

| # | Name                                                  | Description                                                                                         |  |
|---|-------------------------------------------------------|----------------------------------------------------------------------------------------------------|--|
| 1 | Near-field<br>Communication<br>(NFC) Status<br>Lights | These lights indicate the status of a contactless transaction                                       |  |
| 2 | Icons and other information                           | Here on the screen are icons which show battery life, clock and signal strength (from the SIM card) |  |
| 3 | Cancel                                                | To cancel transactions when applicable, or other actions                                            |  |
| 4 | Back                                                  | To erase keyed numbers                                                                              |  |
| 5 | ОК                                                    | To select or confirm actions                                                                        |  |
| 6 | Up/down arrows                                        | To move up and down menus, to select press the OK button (see no.<br>5)                             |  |
| 7 | Power                                                 | To turn on and off, hold down this button for a couple of seconds                                   |  |

| 8  | Charging Port                                           | Plug in the charging cable (USB Type C connector) to a plug to charge the battery. Optional accessories: printer dock* and the charging base**                                                                                                    |
|----|---------------------------------------------------------|----------------------------------------------------------------------------------------------------|
| 9  | SIM slot                                                | Use a SIM tray eject pin (or paperclip) to insert into the small pinhole<br>opening. Apply a small amount of pressure until the SIM tray pop<br>outs, where then you can pull it straight out. It is important you insert<br>your SIM card in the second space of the SIM tray (nearest the card<br>reader). The HiPlus card reader requires a nano SIM card without a<br>PIN. |
| 10 | Magnetic stripe<br>reader                               | Swipe card with the magnetic stripe facing forward                                                                                                    |
| 11 | Europay,<br>MasterCard and<br>Visa (EMV) chip<br>reader | Insert card with chip into the slot                                                                                                    |
| 12 | Hardware label                                          | Shows the Hardware Version (HW ver), Serial Number (SN) and barcode, which shall be required for identifying your card reader for updates or support questions.                                                                                                    |

\* The HiPlus card reader can sit on this printer dock to charge it and print receipts

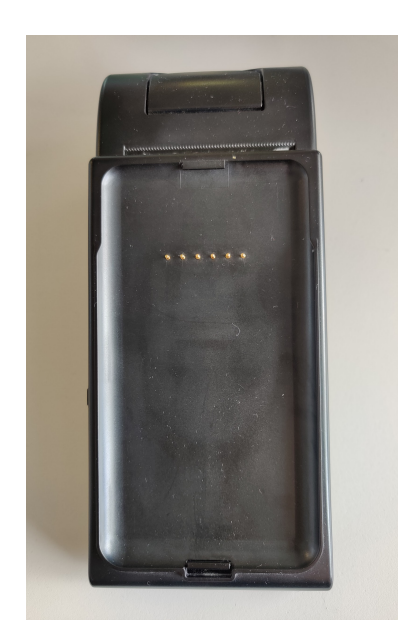

\*\* The printer dock can sit on this charging cradle to charge it (as well the HiPlus card reader, if slotted onto the printer dock)

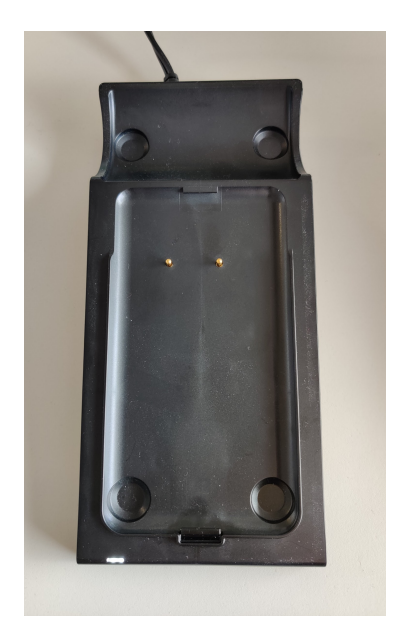

# **1.3. GET STARTED**

To enable the 3G standalone feature and start a transaction with your HiPlus card reader, you will need to follow the below steps:

1. Your card reader needs to be set up and activated under your Merchant Account by your card payment provider. Please confirm with that provider that this has been completed.

2. Take out the SIM tray (see #9 in section 1.2) by using a SIM tray eject pin (or paperclip) to insert into the small pinhole opening. Apply a small amount of pressure until the SIM tray pop outs, where then it can be pulled straight out. It is important the SIM card is inserted in the second space of the SIM tray (nearest the card reader). It is a nano size slot and does not fit a micro or regular-sized sim cards.

3. Press O[Power button] to turn on the device and it may prompt you to enter the date and

time settings.Please configure both accurately, selecting V[OK button] when you want to move on from each part: 'Year', 'Month', 'Day', 'Hours', 'Minutes', 'Seconds' (unless it has been pre-configured). If it carries out a time-out and cancels your date/time configuration process, you can turn off and restart the card reader to complete this step.

4. The reader will try to connect automatically to the mobile network using default parameters.

5. Just in case, if the device can't connect to the mobile network it means that your sim card needs specific APN settings or username/password which can be entered manually by clicking:

- [Up arrow] a) b) 'Settings' c) 'Mobile network'
- d) 'Set up a new network'

6. Once the reader has successfully connected to the mobile network, a signal strength bar should appear on the top right corner of the device screen (next to the battery sign). If the signal strength bar isn't displayed, it unfortunately means the connection to the mobile network was unsuccessful. So please turn off the device and try again.

7. When the device has successfully connected to the mobile network, you are ready to fetch the initial update.

a) To do that you just need to press 🖤 [OK button] to start the update. Alternatively

you can go to the main menu by clicking O[Up arrow], 'Settings', 'Update card reader'.

b) Press COK button] to initiate download of the correct payment terminal software and merchant configuration.

8. Once the card reader has downloaded the software and configuration, it should re- start automatically. If the reader does not re-start automatically and just turns off after the

downloads, you will need to push <sup>(b)</sup>[Power button] to re-start the device and finish the installation.

9. At this point you should be prompted to enter the first 6 digits of your shared secret. These 6 digits can be numeric from 0 - 9 or letters a – f. As the keypad on the Hi5 only contains numbers, in order to enter the alphanumeric characters please use:

[Key number 2] to enter characters: a, b, c.
Press once for "a", twice for "b", three times for "c", then four times for the number "2".

[Key number ] to enter characters: d, e, f.

Press once for "d", twice for "e", three times for "f", then four times for the number "3".

10. Once the first 6 digits of the shared secret have been successfully entered, you will be asked to create a 4-digit password to protect the refund/reversal menu. This is important to prevent someone stealing a device and carrying out a refund to their own card. If your card payment provider managed this process on your behalf, then they will be able to securely share this password with you.

11. Once the shared secret key and the refund menu password have been entered, the device is fully set up and ready to start transacting.

Please remember that in order to start a transaction you have to click V[OK button] before

entering an amount. Alternatively you can also go to the main menu, by selecting  $\heartsuit$ [Up arrow] and clicking "Sale".

If you are using the printing dock accessory, then you can choose to to opt in/out of automatic printing through the dock by carrying out the following steps on your HiPlus card reader:

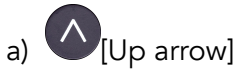

- b) 'Settings'
- c) 'Printing dock options'
- d) Choose either:

- 'Enabled': The merchant receipt will be automatically printed out, and then the merchant is asked to choose the method of providing the card receipt to the consumer: paper (via printer dock), SMS, e-mail, or no receipt. This is the default setting.

- 'Disabled': The merchant receipt will not be printed and instead the merchant is asked to choose the method of providing the card receipt to the consumer: paper (via printer dock), SMS, e-mail, or no receipt.

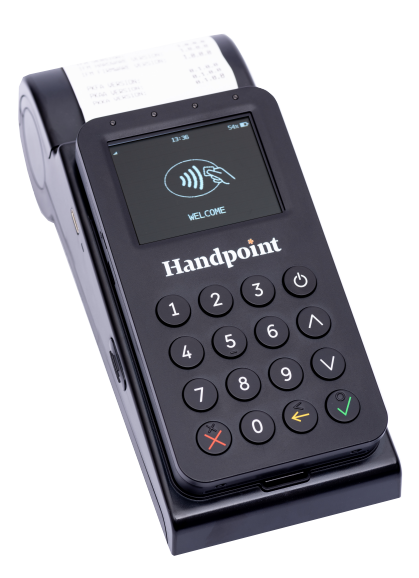

### 1.4. How IT WORKS

This section shall demonstrate a short version of how the Handpoint solution technically works.

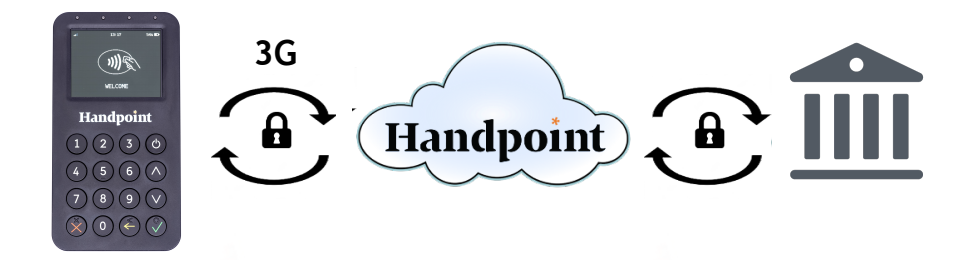

- 1. Merchant initiates a transaction directly on the HiPlus card reader
- 2. Customer inserts card and follows the directions on the HiPlus card reader screen
- 3. The HiPlus card reader sends the encrypted transaction information via 3G to the Handpoint gateway in the cloud on Amazon Web Services (AWS).
- 4. The transaction is processed using the acquirer
- 5. The Handpoint gateway receives a response from the acquirer and forwards the encrypted response to the HiPlus card reader
- 6. The HiPlus card reader reads the response and finalises the transaction.
- 7. Customer removes card and the merchant retrieves the merchant receipt (if using the printing dock and opted for automatic printing see section 1.3) and then the merchant is prompted by the the HiPlus card reader to select the method of providing the customer receipt:
  - a. Paper (is using the printing dock)
  - b. SMS (entering the phone number either using the keypad or directly on the touchscreen of the HiPlus card reader)
  - c. E-mail (using the touchscreen of the HiPlus card reader).
  - d. No receipt

# 2. HIPLUS CARD READER SPECIFICATIONS

Below are the technical specifications of the HiPlus card reader and information about the software and configurations.

### 2.1. HARDWARE TECHNICAL SPECIFICATION

| Display                          | 320 x 240 px TFT Color LCD                                                                                                    |
|----------------------------------|----------------------------------------------------------------------------------------------------|
| Card readers                     | Landing type smart card reader, triple track bi-directional magnetic card reader                                                                                                    |
| Battery                          | Rechargeable Li-ion 3.7V, 1180 mAh                                                                                                    |
| Connectivity                     | 3G                                                                                                    |
| Certifications                   | CE, FCC, PCI PTS 4.x, EMV Level 1 Contact, EMV Level 2<br>Contact, EMV Level 1 Contactless, VISA payWave, MasterCard<br>Contactless, American Express Expresspay, Discover Zip,<br>Apple® MFi |
| Dimensions (LxWxH), mm           | 133 x 71 x 19                                                                                                    |
| Weight, g                        | 180                                                                                                    |
| Operational temperature<br>range | -10 °C to +40 °C / 5 to 70% RH                                                                                                    |
| Storage temperature range        | -15 °C to +50 °C / 5 to 70% RH                                                                                                    |
| Power Supply                     | 5V through USB or contact pins                                                                                                    |

#### 2.2. TERMINAL SOFTWARE AND CONFIGURATIONS

Handpoint develops the terminal software as well as the terminal configurations. The configuration is specific to each merchant and cannot be seen or modified by the user. The configurations are created by the Handpoint system and remotely pushed to your HiPlus card reader.

In the case of a critical update, Handpoint can automatically and remotely push the latest software or configuration version onto your HiPlus card reader.

Section 3.4 shows you how to find which software and configuration versions your HiPlus card reader has.

## 2.3. SECURITY

All card information is encrypted using Triple Data Encryption Algorithm (3DES) with a Derived Unique Key Per Transaction (DUKPT) key management process. Each transaction is encrypted with 3DES using a unique key per transaction before being sent to the Handpoint gateway. The Handpoint's terminal software is certified as PCI Point-to-Point Encryption (P2PE) compliant.

For security reasons, it is essential that during a transaction the merchant and all employees must not request a cardholder to divulge their PIN nor accept the PIN from the cardholder in an oral or written manner.

# 3. HIPLUS CARD READER USER GUIDE

Here are further instructions how to use the different functions of your HiPlus card reader.

### **3.1. TRANSACTIONS**

Transactions are initiated by HiPlus card reader. Depending on your card payment provider, the following features may be enabled.

#### 3.1.1. Chip & Pin

The HiPlus card reader supports Chip & PIN cards. For Chip & PIN transactions use the EMV chip reader (see #11 in section 1.2).

This is an example of what happens in a Chip & PIN transaction:

- Transaction is initiated directly on the HiPlus card reader by clicking [OK button] before entering an amount. Alternatively you can also go to the main menu, by selecting [Up arrow] and clicking "Sale".
- 2. When message "INSERT CARD" appears, insert card in the EMV chip reader (see #11 in section 1.2) with the chip facing up and towards the HiPlus card reader
- 3. Enter PIN using the keypad and press [OK button] (Use Elack button] to erase and then use the keypad to re-enter pin if you make a mistake), or cancel by

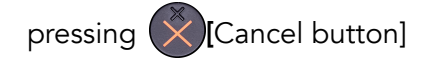

4. When message "REMOVE CARD" appears, remove the card from the EMV chip reader

The merchant is responsible for providing the customer with the receipt from the HiPlus card reader.

#### 3.1.2. Chip & Signature

The HiPlus card reader supports chip & signature cards. For chip & signature transactions use the EMV chip reader.

This is an example of what happens in a chip & signature transaction:

- 1. Transaction is initiated by the HiPlus card reader
- 2. When message "INSERT CARD" appears, insert card in the EMV chip reader (see #11 in section 1.2) with the chip facing up and towards the HiPlus card reader
- 3. Confirm the amount by pressing V[OK button] or cancel by pressing [Cancel button]

The merchant is responsible for providing the customer with the receipt from the HiPlus card reader. The customer should sign for the receipt either digitally (on the touchscreen of the HiPlus card reader) or on the signature line of a paper receipt.

#### 3.1.3. Fallback to Magnetic Stripe

If the HiPlus card reader cannot read the chip for some reason it will fallback to magnetic stripe. The HiPlus card reader will prompt you to remove the card from the EMV chip reader (see #11 in section 1.2) and swipe the card using the magnetic stripe reader (see #10 in section 1.2). The HiPlus card reader might ask you to remove and insert the card into the EMV chip reader a couple of times before falling back to magnetic stripe.

This is an example of what happens if a transaction falls back to magnetic stripe:

- 1. Transaction is initiated by the HiPlus card reader
- 2. When message "INSERT CARD" appears, insert card in the EMV chip reader (see #11 in section 1.2) with the chip facing up and towards the HiPlus card reader
- 3. If the HiPlus card reader cannot read the chip message "REMOVE CARD" appears, remove the card
- 4. When message "INSERT CARD" appears, insert card in the EMV chip reader
- 5. If the HiPlus card reader cannot read the chip message "REMOVE CARD" appears, remove the card
- 6. When message "INSERT CARD" appears, insert card in the EMV chip reader
- 7. If the HiPlus card reader cannot read the chip message "REMOVE CARD" appears, remove the card

- 8. When message "SWIPE CARD" appears, swipe card using the magnetic stripe reader with the magnetic stripe facing to the front
- 9. Confirm the amount by pressing V[OK button] or cancel by pressing V[Cancel button]

The merchant is responsible for providing the customer with the receipt from the HiPlus card reader. The customer should sign for the receipt either digitally (on the touchscreen of the HiPlus card reader) or on the signature line of a paper receipt.

#### 3.1.4. Magnetic Stripe

The HiPlus card reader supports cards that only have magnetic stripes. To do a transaction with a magnetic stripe card use the magnetic stripe reader (see #10 in section 1.2). If the card has a chip the HiPlus card reader will prompt you to use the EMV chip reader.

This is an example of what happens in a magnetic stripe transaction:

- 1. Transaction is initiated by the HiPlus card reader
- 2. When message "INSERT CARD" appears, swipe card using the magnetic stripe reader with the magnetic stripe facing to the front
- 3. Confirm the amount by pressing V[OK button] or cancel by pressing (Cancel button]

The HiPlus card reader produces the receipt which the merchant is responsible for giving to the customer who, in turn, should sign for the receipt either digitally (on the touchscreen of the HiPlus card reader) or on the signature line of a paper receipt.

#### 3.1.5. Pin Bypass

Pin bypass is only enabled for specific acquirers. Pin bypass allows the customer to choose if they want to enter pin or not.

This is an example of what happens in a Chip & PIN transaction with pin bypass:

- 1. Transaction is initiated by the HiPlus card reader
- 2. When message "INSERT CARD" appears, insert card in the EMV chip reader (see #11 in section 1.2) with the chip facing up and towards the HiPlus card reader

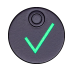

- 3. To bypass the pin, press [OK button] instead of entering the pin (if pin bypass is not enabled, the HiPlus card reader will show the message "NOT ALLOWED")
- 4. When message "REMOVE CARD" appears, remove the card from the EMV chip reader

The merchant is responsible for providing the customer with the receipt from the HiPlus card reader.

#### 3.1.6. Gratuity/Tips

To get the gratuity/tips feature, you have to ask for it especially from your card payment provider. If you request to include gratuity/tips as an option during the transaction process, the menu appears before pin entry where the customer can choose the amount.

Below is an example of the default gratuity/tip menu for a £20,00 sale:

| Menu item    |  |
|--------------|--|
| No tip       |  |
| 18% £3,60    |  |
| 20% £4,00    |  |
| 25% £5,00    |  |
| Enter amount |  |

This is what happens in a Chip & PIN transaction with gratuity/tips enabled:

- 1. Transaction is initiated by the HiPlus card reader
- 2. When message "INSERT CARD" appears, insert card in the EMV chip reader (see #11 in section 1.2) with the chip facing up and towards the HiPlus card reader
- 3. When the gratuity/tips menu appears, scroll menu using [Up arrow] and [Down arrow] to select how much you want to tip
- 4. Press V[OK button] to select tip amount, if you select "ENTER AMOUNT":
  - a. Enter tip amount using the keypad (use Elack button] to erase and then the keypad to re-enter amount if you make a mistake)
  - b. Press [OK button]
- 5. Enter PIN using the keypad and press V[OK button] (use E[Back button] to erase

and then the keypad to re-enter pin if you make a mistake)

6. When message "REMOVE CARD" appears, remove the card from the EMV chip reader

The merchant is responsible for providing the customer with the receipt from the HiPlus card reader.

#### 3.1.7. Account Type Selection

The account type selection is only enabled for specific acquirers and only appears for cards that have multiple accounts. The menu appears before pin entry where the customer can choose which account he wants to use for that transaction.

Below is an example of menu items. Please note that they differ between acquirers and cards:

| Menu item    |
|--------------|
| Default      |
| Savings      |
| Cheque/debit |
| Credit       |
|              |

This is what happens in a Chip & PIN transaction with the account type selection enabled:

- 1. Transaction is initiated by the HiPlus card reader
- 2. When message "INSERT CARD" appears, insert card in the EMV chip reader (see #11 in section 1.2) with the chip facing up and towards the HiPlus card reader
- 3. When the account type menu appears, scroll menu using [Up arrow] and [Down arrow] to find the right account type
- 4. Press [OK button] to select account type
- 5. Enter PIN using the keypad and press (OK button] (use (Back button] to erase and then the keypad to re-enter pin if you make a mistake)
- 6. When message "REMOVE CARD" appears, remove the card from the EMV chip reader

The merchant is responsible for providing the customer with the receipt from the HiPlus card reader.

#### 3.1.8. Cardholder Application Selection

The cardholder app selection is only enabled for specific acquirers. A menu appears before PIN entry where the customer can choose which payment application is used for that transaction. Here is a list of menu items:

| Menu item     |
|---------------|
| Credit        |
| Debit         |
| Cash Benefit  |
| Food Stamp    |
| Gift Card     |
| Private Label |

This is what happens in a Chip & PIN transaction with the cardholder point of sale application selection enabled:

- 1. Transaction is initiated by the HiPlus card reader
- 2. When message "INSERT CARD" appears, insert card in the EMV chip reader (see #11 in section 1.2) with the chip facing up and towards the HiPlus card reader
- 3. When the Application Selection menu appears, scroll menu using [Up arrow] and [Down arrow] to find the correct payment application
- 4. Press [OK button] to select that payment application
- 5. Enter PIN using the keypad and press (OK button] (use (Back button] to erase and then the keypad to re-enter pin if you make a mistake)
- 6. When message "REMOVE CARD" appears, remove the card from the EMV chip reader

The merchant is responsible for providing the customer with the receipt from the HiPlus card reader.

### **3.3.** Administration Menu

To access the administration menu:

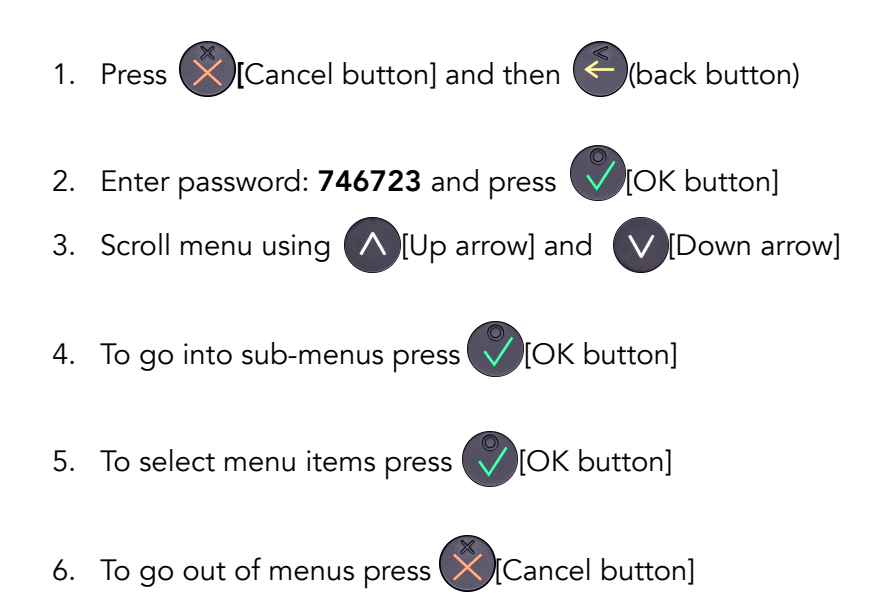

Administration menu password: **746723** 

About each menu item:

| Menu item         | Sub-menu<br>items | Description                                                                                                    |  |
|-------------------|-------------------|----------------------------------------------------------------------------------------------------|--|
| Version info      | -                 | Terminal software version e.g. mPOS v.1.7.1 (236)                                                                                                    |  |
| Device type       | Save and Reset    | Select to save any changes you have made in this sub-<br>menu, the HiPlus card reader restarts.                                                          |  |
| Config            | Reset flash       | Resets to factory settings, next time you do a transaction<br>the HiPlus card reader will download and install the<br>software and configurations again. |  |
|                   | Save and Reset    | Select to save any changes you have made in this sub-<br>menu, the HiPlus card reader restarts.                                                          |  |
| Веер              | Toggle            | Turn beep on or off by selecting toggle.                                                                                                    |  |
| Save and<br>Reset | -                 | Select to save any changes you have made in the administration menu, the HiPlus card reader restarts.                                                    |  |

### **3.4. VIEW INFORMATION**

To view information about your HiPlus card reader:

- 1. Press (Cancel button] then (Up arrow) on the keypad
- 2. Scroll to see information using [Up arrow] and [Down arrow]
- 3. To exit, either wait a couple of seconds or press (Cancel button)

About the information you see:

| Menu item | Description                                                                      |  |
|-----------|----------------------------------------------------------------------------------|--|
| SN        | Serial number of HiPlus card reader e.g. 1916009227                              |  |
| mPOS      | Terminal software version e.g. v.10.1.2                                          |  |
| TAG       | Compilation type e.g. HiPlus                                                     |  |
| COMs      | Type of connection used e.g. Bluetooth*                                          |  |
| ВТ        | The name of your Bluetooth connection e.g. PP0615009227*                         |  |
| Pass      | Bluetooth password e.g. 0000*                                                    |  |
| Addr      | MAC address of the bluetooth module*                                             |  |
| Config    | Configuration version e.g. 2                                                     |  |
| Flash     | This has information about the flash memory, used by Handpoint quality assurance |  |
| EMV       | EMV version e.g. 2.00 03 210514                                                  |  |
| Pinutil   | Software library version, such as for communications                             |  |
| PayEngine | Software library version (regarding EMV programming)                             |  |

\* This information is not relevant for when the HiPlus card reader is being used as a standalone as it uses 3G rather than Bluetooth communication

### 3.6. UPDATING THE HIPLUS CARD READER

If you need to manually update the card reader, you can go to the main menu by clicking (Up arrow), 'Settings', then 'Update card reader'.

Handpoint may also push updates automatically and remotely to your HiPlus card reader. This is what happens when Handpoint pushes a non-critical update to your HiPlus card reader:

- 1. Transaction is initiated by the HiPlus card reader
- 2. When message "INSERT CARD" appears, insert card in the EMV chip reader (see #11 in section 1.2) with the chip facing up and towards the HiPlus card reader
- 3. Enter PIN using the keypad and press (OK button] (use (Back button] to erase and then the keypad to re-enter pin if you make a mistake)
- 4. When message "REMOVE CARD" appears, remove the card from the EMV chip reader
- 5. The message "UPDATING READER" appears and the HiPlus card reader starts downloading and installing the update, this only takes a couple of seconds. When the HiPlus card reader has finished the message "UPDATE COMPLETE" appears.

This is what happens when Handpoint pushes a critical update to your HiPlus card reader:

- 1. Transaction is initiated by the HiPlus card reader
- 2. When message "INSERT CARD" appears, insert card in the EMV chip reader (see #11 in section 1.2) with the chip facing up and towards the HiPlus card reader
- 3. Enter PIN using the keypad and press (OK button] (use (Back button] to erase and then the keypad to re-enter pin if you make a mistake)
- 4. The message "TRANS. DECLINED" appears will appear on the screen
- 5. When message "REMOVE CARD" appears, remove the card from the EMV chip reader
- 6. The message "UPDATING READER" appears and the HiPlus card reader starts downloading and installing the update which only takes a couple of seconds. When the HiPlus card reader has finished the message "UPDATE COMPLETE" appears
- 7. After the HiPlus card reader has finished updating, you can initiate the transaction again to charge the customer.

# 4. TROUBLESHOOTING

In this section are tools to help you troubleshoot. It includes instructions on how to troubleshoot communication errors between the HiPlus card reader and the backend system. There is also a section with tables with some of the possible messages that can appear on your HiPlus card reader. If you are having a problem, you can try searching these tables for the message and see what you can do.

### 4.1. TROUBLESHOOTING ISSUES

Here are some instructions to help you troubleshoot issues.

#### 4.1.1. Communication Errors

If the HiPlus card reader shows a communication error message it means that the HiPlus card reader detected a communication failure. Here is what you can do to try to troubleshoot it:

- 1. Firstly, try to turn the HiPlus card reader off and on again
- 2. Check to see that the card reader has successfully connected to the network (the signal bar will appear on the screen, besides the battery icon)
- 3. Check to make sure there is strong signal bar strength
- 4. Try to initiate a transaction again.

If the problem persists, please request support from your provider (see section 5).

#### 4.1.2. Flash Corruption Errors

If the HiPlus card reader is behaving badly in some way, it is always a good idea to reset the flash to see if it fixes the issue. Resetting the flash erases the working memory of the card reader clearing out any corrupted flash. After the flash has been reset on a card reader it needs to fetch the terminal software and terminal configurations again and will restart.

Resetting the flash:

![](_page_20_Figure_14.jpeg)

- 4. Select "RESET FLASH" and press [OK button]
- 5. Scroll down to "Save and Reset" and press [OK button]
- 6. The card reader should now restart

If the problem persists then please request support from your provider (see section 5).

# 4.2. HIPLUS CARD READER MESSAGES

Here are tables with some of the possible messages that can appear on your HiPlus card reader. If you are having a problem you can try searching these tables for the message and see what you can do.

#### 4.2.1. Successful Transaction Messages

These are messages that can appear during a successful card transactions, in alphabetical order.

| HiPlus card reader<br>display text | Why it is displayed                                                                            | Required action                                                                                                    |
|------------------------------------|------------------------------------------------------------------------------------------------|----------------------------------------------------------------------------------------------------|
| AMOUNT:<br>[amountvalue]           | The HiPlus card reader needs the cardholder to validate that the correct amount has been used. | The cardholder must confirm that<br>the amount is correct by pressing<br>[OK button] or cancel by<br>pressing [Cancel button]. |
| AUTHORISED                         | A transaction has completed successfully.                                                      | No further actions are required.                                                                                               |
| COMPLETING<br>TRANSACTION          | The HiPlus card reader is finalising a completed transaction with your device.                 | Please wait for further instructions<br>on the HiPlus card reader<br>display.                                                  |
| PIN VERIFIED                       | The PIN has been verified successfully.                                                        | No further actions are required.                                                                                               |

| PIN:<br>[amountvalue]               | The HiPlus card reader is waiting for the card PIN.                                                                                     | The cardholder must enter their<br>PIN and press the O[OK<br>button] to continue or press the<br>Cancel button] to cancel the<br>transaction. |
|-------------------------------------|----------------------------------------------------------------------------------------------------|----------------------------------------------------------------------------------------------------|
| PLEASE SIGN                         | The cardholder must sign their<br>name on the app or slip<br>(depending on the app's features).                                         | The cardholder must sign the slip.                                                                                                    |
| PLEASE WAIT                         | The HiPlus card reader is processing an operation.                                                                                      | Please wait while the HiPlus card reader completes the operation.                                                                             |
| PRESS OK button<br>or Cancel button | The HiPlus card reader needs confirmation to continue.                                                                                  | The cardholder must read all<br>information on the display and<br>then press either the COK<br>button] or Cancel button] as<br>applicable.    |
| PROCESSING                          | Cardholder authentication has<br>completed and a financial card<br>transaction is being processed.                                      | Please wait for further instructions<br>on the HiPlus card reader<br>display.                                                                 |
| REMOVE CARD                         | The card is in the HiPlus card<br>reader and either the transaction<br>has completed or the HiPlus card<br>reader cannot read the chip. | Please remove the card from the<br>HiPlus card reader.                                                                                        |
| SALE                                | Indicates that the current operation is a SALE transaction.                                                                             | No further actions are required.                                                                                                    |
| SWIPE CARD                          | The HiPlus card reader is waiting<br>for a card to be swiped against the<br>magnetic stripe reader.                                     | Please swipe a card through the magnetic stripe card reader.                                                                                  |
| USE CHIP READER                     | The HiPlus card reader is waiting for a card to be inserted into the chip reader.                                                       | Please insert a card into the chip reader.                                                                                                    |

#### 4.2.2. Other Transaction Messages

These are messages that can appear during other selected card transactions, such as refunds or reversals, in alphabetical order.

| HiPlus card reader<br>display text | Why it is displayed                                                                       | Required action                  |
|------------------------------------|-------------------------------------------------------------------------------------------|----------------------------------|
| REFUND                             | Indicates that the current operation is a REFUND transaction.                             | No further actions are required. |
| REFUND<br>ACCEPTED                 | A REFUND transaction has completed successfully.                                          | No further actions are required. |
| REFUND VOID                        | Indicates that the current operation<br>is a reversal/voiding of a REFUND<br>transaction. | No further actions are required. |
| REVERSAL<br>ACCEPT.                | Reversal/voiding of a SALE/<br>REFUND transaction has<br>completed successfully.          | No further actions are required. |

#### 4.2.3. Error Transaction Messages

These are messages that can appear during an unsuccessful card transactions, in alphabetical order.

| HiPlus card reader<br>display text | Why it is displayed                                                                                                    | Required action                                                                                                    |
|------------------------------------|----------------------------------------------------------------------------------------------------|----------------------------------------------------------------------------------------------------|
| CANCELLED                          | The current operation was<br>cancelled by either the cardholder<br>or the merchant. Or the HiPlus<br>card reader timed out while<br>waiting for the card and<br>automatically cancelled the<br>operation. | No further actions are required.                                                                                                    |
| CARD BLOCKED                       | The card that was used has been blocked.                                                                                                    | Please ask the customer to retry<br>the transaction with another card<br>(non-blocked). No additional<br>action required beyond this. |

| CARD REMOVED                       | The card was removed too soon<br>during a financial transaction<br>operation.                                                                      | Please restart the operation.                                                                                                    |
|------------------------------------|----------------------------------------------------------------------------------------------------|----------------------------------------------------------------------------------------------------|
| COMM. ERROR<br>CHECK<br>CONNECTION | Indicates that the HiPlus card<br>reader detected a communication<br>failure between itself and the<br>device that it was paired/<br>connected to. | If a SALE or a REFUND<br>transaction was in progress when<br>this occurred then you MUST<br>contact your provider's support<br>team (see section 5) and verify<br>whether the transaction went<br>through or not (as they can check<br>with their real-time terminal<br>management system).<br>If you fail to do so then you may<br>be liable for any costs incurred<br>due to any double charges.<br>Once you have verified that the<br>transaction did not go through<br>then please retry the operation. |
| FALLBACK TO<br>MSR                 | The cards chip has failed. The data<br>on the magnetic stripe will be used<br>instead.                                                             | Please wait for further instructions on the HiPlus card reader display.                                                                                                    |
| INCORRECT PIN                      | An incorrect PIN was entered.                                                                                                    | The cardholder must re-enter their PIN.                                                                                                    |
| INVALID CARD                       | The HiPlus card reader could not read any data from the card.                                                                                      | Please retry the operation.<br>If the issue persists the card may<br>be faulty, please try another<br>card.<br>If the issue still persists the HiPlus<br>card reader may require<br>replacement, please your<br>provider's support team for<br>assistance (see section 5).                                                                                                    |

| LAST ATTEMPT        | This is the customers last available<br>attempt for correct PIN entry.                                                                                                    | <ul> <li>Please do one of the following:</li> <li>Enter the correct PIN.</li> <li>Press the Cancel button] to abort the transaction.</li> <li>Press the COK button] to activate PIN bypass mode (if available).</li> </ul>                                      |
|---------------------|----------------------------------------------------------------------------------------------------|----------------------------------------------------------------------------------------------------|
| NOT PROCESSED       | <ul> <li>This is a generic error message that indicates that the current operation was not completed due to an unexpected error.</li> <li>Reasons can include: <ul> <li>Communication failure between the HiPlus card reader and the back end system during an update operation.</li> <li>Invalid request object at the start of an operation.</li> <li>Invalid response object during an operation.</li> </ul> </li> </ul> | Please retry the operation.<br>If the issue persists please<br>contact your provider's support<br>team for assistance (see section<br>5).                                                                                                    |
| PIN IS BLOCKED      | The maximum number of PIN entry retries has been reached.                                                                                                    | Please wait for further instructions<br>on the HiPlus card reader display<br>(The HiPlus card reader may fall<br>back to signature processing).<br>The cardholder needs to contact<br>their bank/issuer for instructions<br>on how to get the PIN<br>unblocked. |
| PROCESSING<br>ERROR | An unexpected error was<br>encountered during transaction<br>processing.                                                                                                    | Please retry the operation.<br>If the issue persists please<br>contact your provider's support<br>team for assistance (see section<br>5).                                                                                                    |

| READ ERROR          | The HiPlus card reader was unable<br>to establish a valid communication<br>channel with the cards chip.                                                                                                    | Please wait for further instructions<br>on the HiPlus card reader<br>display.                                                                                                    |
|---------------------|----------------------------------------------------------------------------------------------------|----------------------------------------------------------------------------------------------------|
| REQUEST INVALID     | A financial transaction was<br>attempted with a magnetic stripe<br>card that is cash only.                                                                                                    | No further actions are required.                                                                                                    |
| SALE VOID           | Indicates that the current operation<br>is a reversal/voiding of a SALE<br>transaction.                                                                                                    | No further actions are required.                                                                                                    |
| TRANS. DECLINED     | A transaction has been declined.                                                                                                    | No further actions are required.<br>Further information may be<br>displayed on the HiPlus card<br>reader screen or receipt that<br>might indicate why the<br>transaction was declined. |
| TRANSACTION<br>VOID | A financial transaction was<br>cancelled due to a cardholder not<br>responding in time to an action or<br>directly, by the cardholder or the<br>merchant or the card itself. Or a<br>signature was rejected by the<br>merchant. | No further actions are required.                                                                                                    |
| USING<br>SIGNATURE  | The card has indicated that<br>cardholder signature is required.<br>This can be either due to fall back<br>(e.g. max PIN retries reached) or<br>because the card is a signature or a<br>signature & PIN card.                   | Please wait for further instructions<br>on the HiPlus card reader<br>display.                                                                                                    |

### 4.2.2. Updating Messages

These are messages that can appear while the HiPlus card reader is updating in alphabetical order.

| HiPlus card reader<br>display text | Why it is displayed                                                                                                    | Required action                                                                                                    |
|------------------------------------|----------------------------------------------------------------------------------------------------|----------------------------------------------------------------------------------------------------|
| CONNECTION ERROR                   | The HiPlus card reader detected<br>a communication failure between<br>itself and the processing system<br>during an update operation. | Please verify that your device<br>has an internet connection and<br>then retry the operation.                                   |
| DOWNLOADING                        | Indicates that the HiPlus card reader is downloading its update.                                                                      | No further actions are required.                                                                                                |
| INSTALLING                         | A configuration update for the<br>HiPlus card reader has been<br>validated and the HiPlus card<br>reader is applying it.              | Please wait for the completion of the update process.                                                                           |
| NO UPDATE                          | An update procedure was<br>started, but there is no pending<br>update to downlad.                                                     | No further actions are required.                                                                                                |
| RESTARTING                         | The HiPlus card reader is about to restart after a software update.                                                                   | Please wait for further<br>instructions on the HiPlus card<br>reader display.                                                   |
| SOFTWARE x%                        | The HiPlus card reader is<br>updating itself and has<br>completed x% of the update.                                                   | Please wait for the completion of the update process.                                                                           |
| UPDATE COMPLETE                    | An update operation has completed successfully.                                                                                       | No further actions are required.                                                                                                |
| UPDATE FAILURE!                    | An update has failed to complete.                                                                                                    | Please retry the operation.<br>If the issue persists, please your<br>provider's support team for<br>assistance (see section 5). |
| UPDATES x%                         | The HiPlus card reader is<br>updating itself and has<br>completed x% of the update.                                                   | Please wait for the completion of the update process.                                                                           |

| UPDATING READER | Indicates that the HiPlus card<br>reader has started an operation<br>to update itself.                                             | No further actions are required.                      |
|-----------------|----------------------------------------------------------------------------------------------------|-------------------------------------------------------|
| VALIDATING      | A configuration update has been<br>found for the HiPlus card reader<br>and the HiPlus card reader is<br>verifying its correctness. | Please wait for the completion of the update process. |

#### 4.2.3. Administration Messages

These are messages that can appear while the HiPlus card reader is idle or while you are in the administration menu.

| HiPlus card reader<br>display text | Why it is displayed                                                                                                    | Required action                                            |
|------------------------------------|----------------------------------------------------------------------------------------------------|------------------------------------------------------------|
| no config                          | No configuration is present on<br>the HiPlus card reader and the<br>operator has entered the<br>administration menu and<br>selected the version information<br>option.        | No further actions are required.                           |
| no ipek loaded                     | No cryptographic keys can be<br>found on the HiPlus card reader<br>and the operator has entered the<br>administration menu and<br>selected the version information<br>option. | Please return the HiPlus card reader back for replacement. |
| BATTERY LOW                        | The battery charge level is low.                                                                                                    | Please recharge the HiPlus card reader.                    |
| BATTERY TOO LOW                    | An operation was started, but the<br>battery charge level is too low to<br>complete the operation.                                                                            | Please recharge the HiPlus card reader.                    |

| TO TURN OFF PRESSThe power button has<br>pressed.OK button or Cancel<br>buttonpressed. | Please press the OCK<br>button] button to turn off the<br>HiPlus card reader or press the<br>Cancel button] to keep the<br>HiPlus card reader turned on. |
|----------------------------------------------------------------------------------------|----------------------------------------------------------------------------------------------------|
|----------------------------------------------------------------------------------------|----------------------------------------------------------------------------------------------------|

# 5. GETTING SUPPORT

Your provider of this standalone card payment solution should provide you with support for the whole solution, including the HiPlus card reader. They can contact Handpoint on your behalf, if needed.

Here is a table of information you can provide which can help you card payment provider or Handpoint solve your issue:

| Information                          | Details                                                                              | How it helps                                                                                                    |
|--------------------------------------|--------------------------------------------------------------------------------------|----------------------------------------------------------------------------------------------------|
| Clear<br>description<br>of issue     | step by step description of what you<br>do and how the HiPlus card reader<br>behaves | The support provider can follow your directions to reproduce the issue and experience it themselves                                                                                                    |
|                                      | error message(s)                                                                     | Error message(s) give an indication of<br>where the issue lies, the support<br>provider can look up the error<br>message(s) in the HiPlus card reader<br>message List to get more details                |
|                                      | where and when the error is appearing                                                | To determine at what stage during a<br>transaction there is an error which, in<br>turn, helps to identify if the issue is at<br>the terminal level (your HiPlus card<br>reader) or the back-end systems. |
|                                      | contact information of the parties involved                                          | Issues get resolved faster when all contact information is available                                                                                                    |
| Information<br>about the<br>solution | Type of terminal                                                                     | Handpoint's different card readers have different features                                                                                                    |
|                                      | Serial number of terminal (see #12 in section 1.2 or section 3.4)                    | Information about terminals<br>configurations and their transactions<br>can be retrieved by using the serial<br>number                                                                                   |
|                                      | Terminal software version (see section 3.3 or 3.4)                                   | New versions of the terminal software may fix known issues                                                                                                    |

|                         | Connection type e.g. 3G            | Different connection types may have<br>various issues such as connectivity,<br>driver problems, configuration etc.        |
|-------------------------|------------------------------------|----------------------------------------------------------------------------------------------------|
| Screenshots<br>of issue | error/warning messages or receipts | The receipts can include both<br>information and error messages from<br>the backend systems to help identify<br>the issue |

# 6. GLOSSARY

| 3DES     | Triple Data Encryption Algorithm is a security measure                                                                                                    |
|----------|----------------------------------------------------------------------------------------------------|
| DUKPT    | Derived Unique Key Per Transaction is a security measure                                                                                                    |
| EMV      | Europay, MasterCard and Visa. Technical standard for smart payment cards.                                                                                                    |
| ΜΟΤΟ     | Mail Order/Telephone Order. It is a type of card-not-<br>present transaction in which services are paid for and<br>delivered via telephone, mail, fax, or internet<br>communication. |
| NFC      | Near-field Communication is the technology that enables contactless payments.                                                                                                    |
| P2PE     | Point-to-Point Encryption is a security standard established by the PCI Security Standard Council                                                                                    |
| PCI-DSS  | Payment Card Industry Data Security Standard. It is an<br>information security standard for organizations that<br>handle branded credit cards from the major card<br>schemes.        |
| Provider | The contact/company who you have had direct<br>communication with to set up your card payment solution<br>with the Handpoint card reader(s).                                         |

# 7. FAQs

| Questions                                                                       | Answers                                                                                                    |
|---------------------------------------------------------------------------------|----------------------------------------------------------------------------------------------------|
| Can I accept Mail Order/Telephone Order<br>(MOTO) payments with my card reader? | No, the card must be present to make a transaction with the card reader.                                                                                                    |
| Can I lend my card reader to a friend?                                          | No, only your business has been approved<br>for using this device, so it is not possible to<br>lend the card reader to someone else.                                                                                                    |
| Can I sell my card reader to someone else?                                      | No, it is advised not to resell your card<br>reader, as it is only set up for your business<br>and would not be transferable for someone<br>else's business. If you are considering not to<br>use your card payment solution any longer,<br>please contact your provider. |
| Can I use Handpoint abroad?                                                     | It depends on your provider and your<br>account configuration. Please contact your<br>provider to find out your options in using<br>your card payment solution abroad.                                                                                                    |
| Do I need an internet connection to use the HiPlus card reader?                 | Yes, you will need to use a nano SIM so that<br>the HiPlus standalone can connect to the<br>bank via 3G for transacting.                                                                                                    |
| How are my card transactions settled?                                           | Batches of your transactions are automatically<br>closed and sent to the acquirer for settlement<br>at midnight each day, so you don't need to<br>carry this out.                                                                                                    |
| What about receipts?                                                            | The HiPlus card reader creates a receipt for<br>each transaction. Both the customer and<br>merchant receipts can be printed from the<br>optional printer dock. Alternatively, the<br>customer receipt can be sent from the HiPlus<br>card reader via SMS or e-mail.       |

| What happens if my card reader is lost or stolen?       T         m       m         c       p         c       c | There is no way to access money or card<br>information through the card reader, so your<br>money and information will stay safe. If your<br>card reader is lost or stolen, get in touch your<br>provider to let them know and discuss your<br>card reader replacement options. |
|----------------------------------------------------------------------------------------------------|----------------------------------------------------------------------------------------------------|
|----------------------------------------------------------------------------------------------------|----------------------------------------------------------------------------------------------------|